## Flokk Service Mode menu overview

| Your Flokk provides<br>configuration and problem<br>resolution features that are not                                                                                                    | Press the "ACTION" button on the<br>"Service Ready" screen.<br>Action menu                                       |                                                                                                    | Action m<br>Remote<br>service                                            | <b>1u (continued)</b><br>Enable remote access to<br>your Flokk by Flokk                                                                                                    | Press "SETUP" button on the "Service<br>Ready" screen<br>Setup menu                                                 |                                                                                                    | Ether:<br>• From the "Service Ready" screen,<br>Press the "Done" button.                                           |                                                                                                    | <ul> <li>Notes:</li> <li>Every item in a menu will not always be offered. Your</li> </ul>                                                                                                    |
|----------------------------------------------------------------------------------------------------|----------------------------------------------------------------------------------------------------|----------------------------------------------------------------------------------------------------|--------------------------------------------------------------------------|----------------------------------------------------------------------------------------------------|----------------------------------------------------------------------------------------------------|----------------------------------------------------------------------------------------------------|----------------------------------------------------------------------------------------------------|----------------------------------------------------------------------------------------------------|----------------------------------------------------------------------------------------------------|
| <ul> <li>Your Flokk provides<br/>configuration and problem<br/>resolution features that are not<br/>required for day to day<br/>operations.</li> <li>These features are available<br/>when your Flokk is in "Service<br/>mode"</li> <li>To access Service Mode:</li> <li>If your Flokk is Turned on, from<br/>the "Ready" screen: <ol> <li>Press the "Done" button</li> <li>From the menu offered,<br/>select the "Service mode"<br/>option</li> </ol> </li> <li>If your Flokk is turned off: <ol> <li>Press and hold any<br/>button</li> <li>Turn on your Flokk</li> <li>When the message<br/>"Starting Service" is<br/>displayed, release the<br/>button.</li> </ol> </li> </ul> | Press the "Ad<br>"Service Rea<br>Action me<br>NONE<br>File<br>Backup<br>Recover<br>Wizard<br>Link<br>Submit logs | CTION" button on the<br>dy" screen.<br><b>nu</b><br>Take no action and<br>return to "Service<br>Ready" screen.<br>Enter file mode so you<br>can connect your Flokk<br>to a computer with a<br>USB cable and access<br>the files on it.<br>Send a copy of all the<br>files on your Flokk to<br>your private account at<br>flokk.ca.<br>Overwrite the files on<br>your Flokk with one of<br>the set of back up files<br>stored by you at flokk.ca.<br>Start a configuration<br>Wizard session<br>Link your Flokk to your<br>account at flokk.ca.<br>Copy the log files of<br>your Flokk's recent<br>operations to flokk.ca so<br>they can be used by<br>Flokk personnel to<br>investigate an issue. | Action m<br>Remote<br>service<br>Remote off<br>Self test<br>SHUT<br>DOWN | enu (continued)<br>Enable remote access to<br>your Flokk by Flokk<br>service personnel so they<br>can provide you with<br>assistance.<br>DO NOT select this item<br>unless directed by Flokk<br>service personnel.<br>Disable remote access to<br>your Flokk<br>Test all the components of<br>your Flokk.<br>Turn off or restart your<br>Flokk.<br>Go to Shut down menu | Press "SETU<br>Ready" scre<br>Setup me<br>NONE<br>Connect<br>WiFi<br>Update<br>Set time<br>zone<br>Factory<br>reset | JP" button on the "Service en <b>nu</b> Return to the "Service Ready" screen.         Select a WiFi network currently available to the Flokk, and provide the WiFi network password if one is required and has not been provided before.         Update the software on your Flokk.         Select the time zone that you want your Flokk to operate in.         Clear all files from the Flokk and return all configuration settings to their original values. | Ether:<br>• From th<br>Press t<br>or:<br>• Select<br>from th<br>CONTINUE<br>POWER<br>OFF<br>Start Flokk<br>Restart | ne "Service Ready" screen,<br>he "Done" button.<br>the "SHUT DOWN" option<br>ne "Action" menu.<br>n menu<br>Return to the "Service<br>Ready" screen.<br>Prepare your Flokk to<br>have the power switch<br>turned off.<br>DO NOT move the<br>power switch to the off<br>position until the<br>message "Safe to switch<br>power off." is displayed.<br>Exit Service Mode and<br>start Flokk herd<br>management operations.<br>Restart your Flokk. | <ul> <li>Notes:</li> <li>Every item in a menu will<br/>not always be offered. Your<br/>Flokk will present those<br/>options that can be<br/>completed at the time the<br/>menu is displayed.</li> <li>In particular, features that<br/>require access to flokk.ca<br/>will not be offered if your<br/>Flokk can not access a<br/>WiFi network.</li> <li>Some of these options<br/>require a pad subscription,<br/>and will not be offered if<br/>you are not currently<br/>subscribed to the related<br/>service. See flokk.ca for<br/>complete information.</li> <li>Read "GETTING<br/>STARTED.pdf", located on<br/>your Flokk, to learn how to<br/>set up and use your Flokk.</li> <li>Refer to the "Flokk user<br/>reference manual.pdf",<br/>located on your Flokk. for<br/>applete and datailed</li> </ul> |
| lokk Service Mode menu overview.pdf<br>'ersion 0.38<br>) 2022 Flokk systems Inc. All rights<br>eserved                                                                                                    | Service Mode menu overview.pdf<br>on 0.38<br>22 Flokk systems Inc. All rights<br>ved                             |                                                                                                    |                                                                          |                                                                                                    |                                                                                                    |                                                                                                    |                                                                                                    |                                                                                                    | information.                                                                                                    |